## 2019级研究生复试心理普查 网络测评操作流程

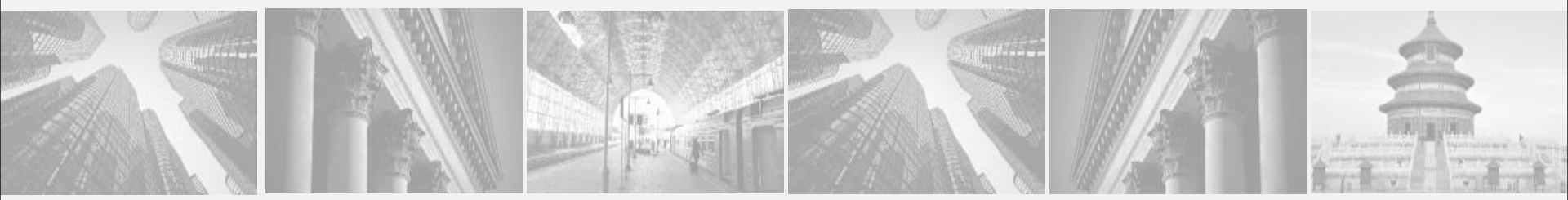

浙江中医药大学心理健康教育中心 2019.3.25

注意事项

- 第一,每道题的答案无所谓对错,请根据自己的真实感受和想法进行回答;
- 第二,为保证测评结果的准确性,请不要漏掉任何一道题,回答每 道题的时间最好不要超过10秒;三个问卷全部完成方可离开测试现 场。
- 第三,本系统具有测伪功能,因胡乱作答、伪装、漏题等个人原因
  造成测试结果无效,后果自负。

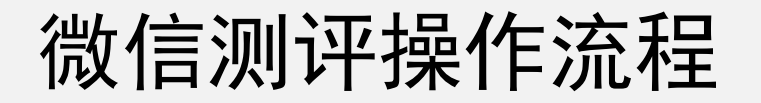

关注"心海导航"微信公众号学生填写基本资料并绑定

#### ●心理测评

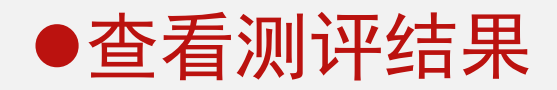

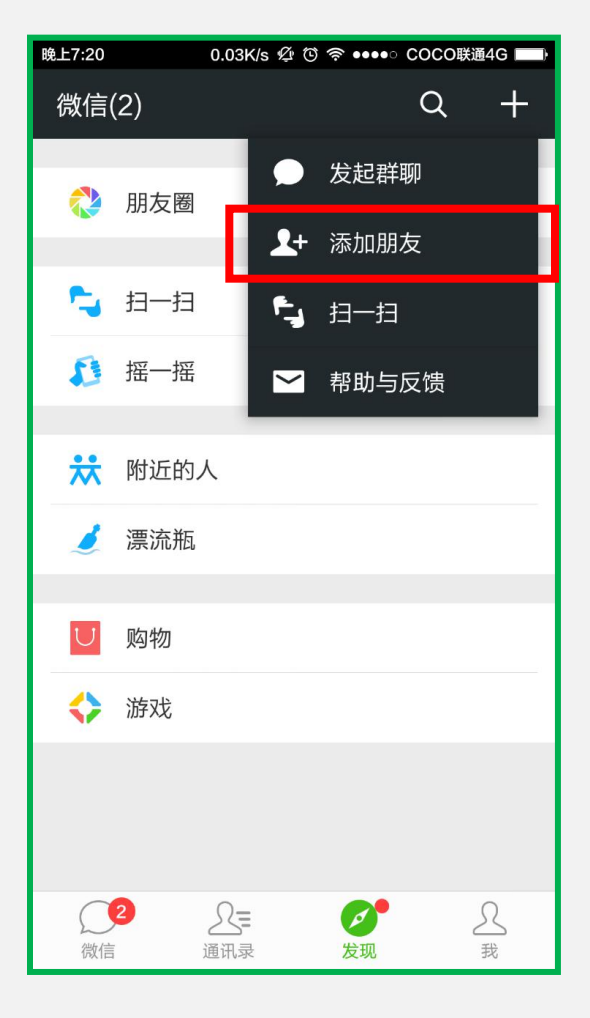

- •点击微信右上角加号打开菜单
- •点击"添加朋友"项

| 晚上7:31     | … 0.00K/s � 饺 奈 ●●●○ COCO联通4G 💼 |
|------------|---------------------------------|
| ÷          | 渤海导航                            |
| •          |                                 |
| Q          | 微信号/QQ号/手机号                     |
|            | 我的微信号: HHE512 🎇                 |
| ((•))      | <b>雷达加朋友</b><br>添加身边的朋友         |
| 20         | 面对面建群<br>与身边的朋友进入同一个群           |
| 5          | <b>扫一扫</b><br>扫描二维码名片           |
| 20         | QQ/手机联系人<br>添加或邀请通讯录中的朋友        |
| <b>X</b> o | <b>公众号</b><br>获取更多资讯和服务         |
|            |                                 |
|            |                                 |
|            |                                 |

- •点击"公众号"
- 输入: 心海导航
- •然后点击搜索

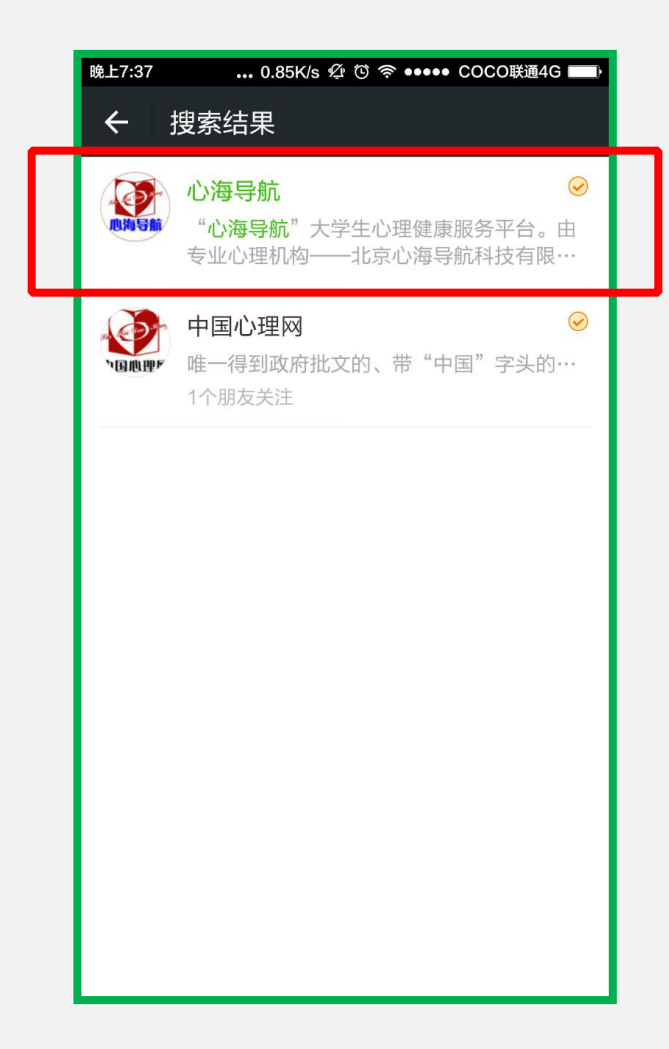

•选中"心海导航"

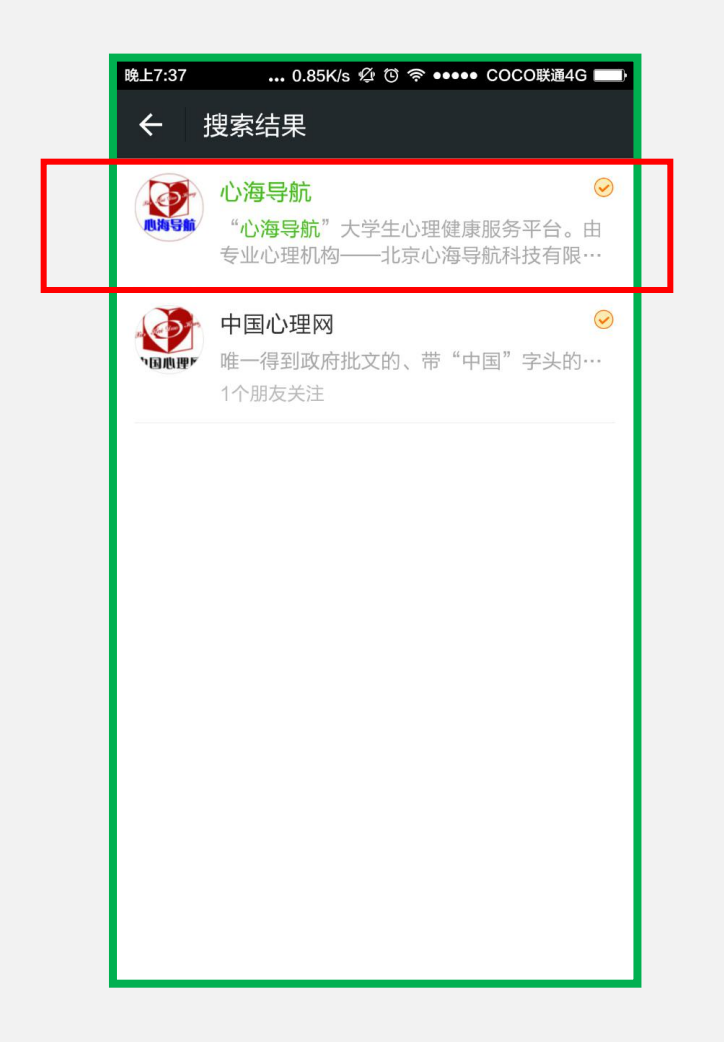

| 晚上7:43           | 0.01K/s                                                                                |  |  |
|------------------|----------------------------------------------------------------------------------------|--|--|
| ← 详细             | ]资料                                                                                    |  |  |
|                  | 心海导航                                                                                   |  |  |
| 功能介绍             | "心海导航"大学生心理健康服务平<br>台。由专业心理机构——北京心海导航<br>科技有限公司为在校大学生提供专业的<br>心理测试、心理咨询和心理学网上学习<br>服务。 |  |  |
| 帐号主体             | 北京心海导航科技有限公司 >                                                                         |  |  |
| 客服电话             | 15330090606                                                                            |  |  |
| 查看历史消息<br>查看地理位置 |                                                                                        |  |  |
| 关注               |                                                                                        |  |  |
|                  |                                                                                        |  |  |

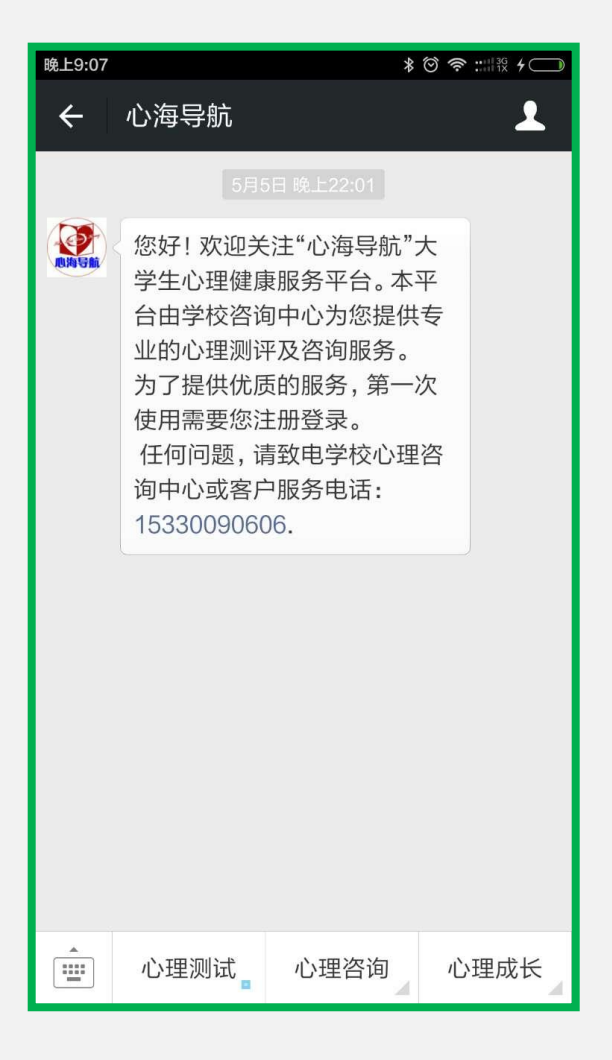

#### ■出现这个界面就表 示关注成功

### 2、学生注册基本资料并绑定微信

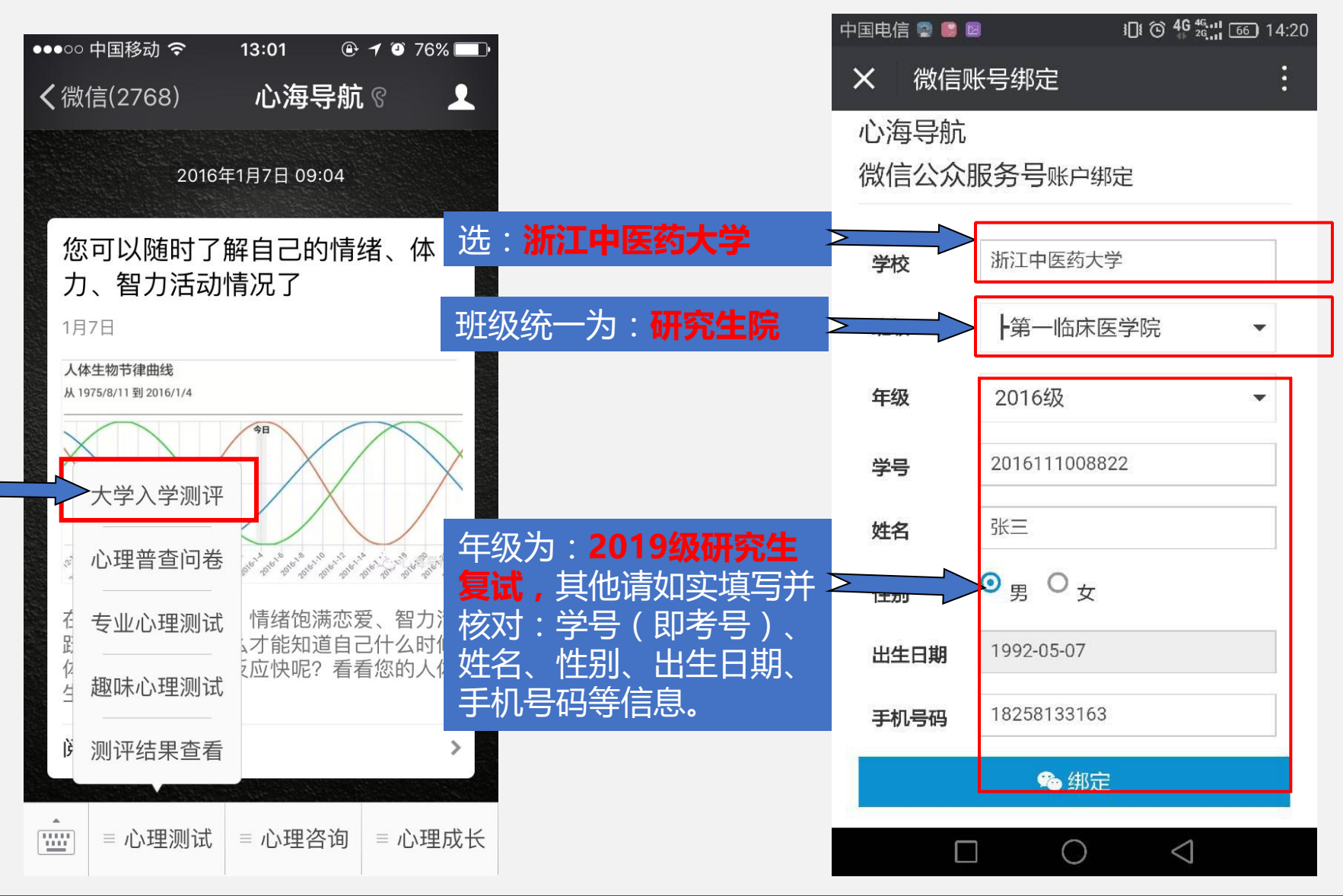

注意!如果你的信息有误且不可修改, 请立即联系心理健康教育中心(0571-61768203)协助解决。

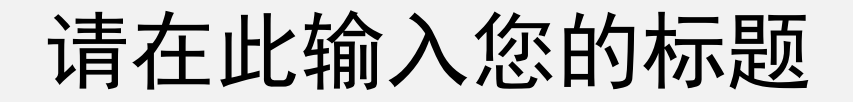

#### ◆ 请注意:此次心理普查共有1个测试,请完成。

◆ 症状自评量表 (scl-90)

3、心理普查测试

# 填写完资料并绑定成功后,点击"心理测试"菜单中的"心理普查问卷",即出现1个问卷,完成即可。

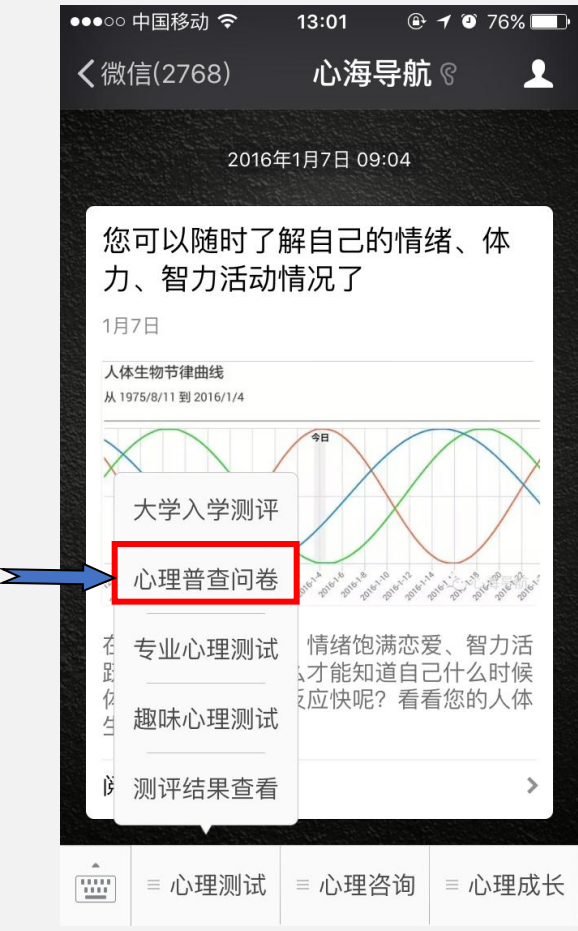

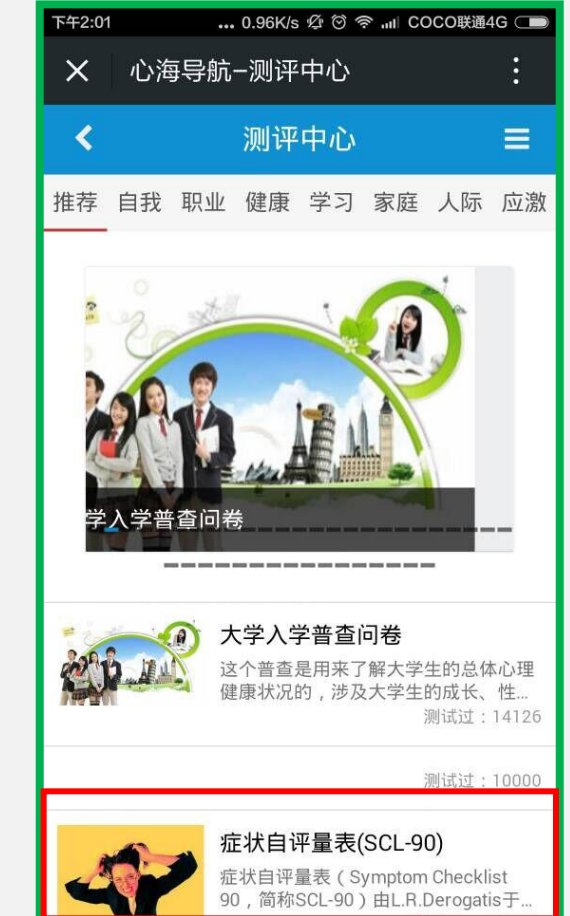

测试→